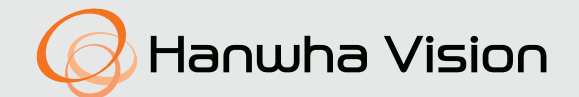

# СЕТЕВАЯ КАМЕРА Руководство пользователя

PNM-9322VQP SLA-2M2400P/2M2800P/2M3600P/2M6000P/ 2M1200P/5M3700P/5M4600P/5M7000P

CE

# Сетевая Камера

Руководство пользователя

### Авторское право

©2020 Hanwha Vision Co., Ltd. Все права защищены.

### Все права защищены

Каждый из торговых знаков далее в документе является зарегистрированным. Название данного продукта и другие торговые знаки, упоминаемые в данном руководстве, являются зарегистрированными торговыми знаками соответствующих компаний.

### Ограничения

Данный документ защищен авторским правом. Данный документ ни при каких обстоятельствах не разрешается воспроизводить, распространять или изменять, полностью или частично, без документально подтвержденного разрешения.

### Отказ от ответственности

Компания Hanwha Vision тщательно проверяет достоверность и правильность содержимого данного документа, однако не несет официальной ответственности за представленную информацию. Пользователь несет полную личную ответственность за использование этого документа и за последующие результаты. Компания Hanwha Vision оставляет за собой право изменять содержание документа без предварительного уведомления.

### ※ Конструкция и характеристики устройства могут быть изменены без предварительного уведомления.

Ж Первоначальный ID администратора - "admin", а пароль следует задать при первом входе в систему.

Для надежной защиты личной информации и предотвращения ущерба от кражи данных меняйте пароль каждые три месяца. Имейте в виду, что ответственность за безопасность а также за любые проблемы, связанные с ненадлежащим обращением с паролем, несет пользователь.

# ВАЖНЫЕ ПРАВИЛА ТЕХНИКИ БЕЗОПАСНОСТИ

- 1. Прочтите эти правила.
- 2. Сохраните эти правила.
- 3. Принимайте во внимание все предупреждения.
- 4. Следуйте всем правилам.
- 5. Не используйте изделие вблизи воды.
- 6. Очищайте загрязненные места на поверхности изделия мягкой, сухой или влажной тряпкой. (Не используйте моющие средства либо косметические продукты, содержащие спирт, растворители. либо ПАВ, либо смазочные материалы, поскольку они могут привести к деформации или повреждению продукта.)
- Не загораживайте никакие вентиляционные отверстия. Выполните установку изделия в соответствии с инструкциями изготовителя.
- Не устанавливайте изделие рядом с источниками тепла, такими, как радиаторы, решетки системы отопления, или другими устройствами, которые генерируют тепло (включая усилители).
- 9. В целях безопасности не отказывайтесь от использования вилок поляризованного или заземляющего типа. Вилка поляризованного типа имеет два ножевых контакта, один из которых шире другого. Вилка заземляющего типа имеет два контакта и третий заземляющий штырь. Широкое лезвие третьего заземляющего штыря предусмотрено для вашей безопасности.

Если вилка поставляемого вместе с аппаратом шнура питания не подходит для вашей розетки, попросите опытного электрика заменить старую розетку.

- 10. Не наступайте на шнур питания и не допускайте его защемления, особенно вблизи от штепсельной вилки, в месте подключения к розетке и там, где шнур выходит из изделия.
- 11. Пользуйтесь только теми приспособлениями/ принадлежностями, которые рекомендованы изготовителем.
- 12. Используйте устройство только с тележкой, подставкой, штативом, кронштейном и столом, указанными производителем или приобретенными вместе с устройством. Во избежание травм вследствие опрокидывания тележки с устройством соблюдайте осторожность при ее передвижении.

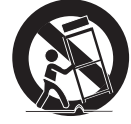

- Отсоединяйте устройство от сети во время грозы или если оно не используется в течение длительного времени.
- 14. Все работы, связанные с техническим обслуживанием изделия, должны выполняться квалифицированными специалистами по техническому обслуживанию. Обслуживание изделия требуется выполнять, когда изделие получило какое-либо повреждение, например, был поврежден его шнур питания или вилка шнура питания, внутрь изделия попала жидкость или посторонние предметы, изделие подверглось воздействию дождя или влаги, изделие не работает должным образом, а также после падения изделия.
- 15. Данное изделие предназначено для питания от утвержденных источников питания с маркировкой "Class 2" или "LPS" с номинальным выходом PoE, 1,15A. (PNM-9322VQP)
- 16. Этот модуль объектива должен быть подключен к оборудованию с блоком питания с маркировкой «Class 2» или «LPS». (SLA-2M2400P/2M2800P/2M3600P/2M1200P/5M3700P/5M4600P/5M7000P)
- 17. Это изделие предназначено для использования с изолированным источником питания
- 18. Если при установке изделия прилагать чрезмерные усилия, возможно повреждение с нарушением работы камеры. Если с силой устанавливать устройство, пользуясь неподходящими инструментами, возможно повреждение устройства.
- 19. Не допускается установка устройства в местах, где присутствуют или могут появляться химические вещества или пары масла, Поскольку пищевые масла, например, соевое, могут вызвать повреждение или привести к деформации устройства, не устанавливайте его на кухне или вблизи кухонного стола. В противном случае возможна порча устройства.
- 20. При установке устройства будьте осторожны, не допускайте попадания химических веществ на его поверхность. Некоторые химические растворители, например, очистители или клеящие вещества, могут сильно повредить поверхность продукта.
- 21. Если монтировать/демонтировать устройство не рекомендованным образом, нельзя гарантировать выполнение функций/соответствие характеристик устройства.
  - Устанавливайте устройство, обратившись к разделу "Установка и подключение" в руководстве пользователя.

- 22. Установка или эксплуатация устройства в воде может привести к значительному повреждению изделия.
- 23. Это устройство было проверено с помощью кабеля STP. Для эффективной защиты этого устройства и другого вашего имущества от скачков напряжения, ударов молнии и разрывов связи рекомендуется использовать соответствующее заземление через выход GND и кабель STP.

# предупреждение

ВО ИЗБЕЖАНИЕ ПОВРЕЖДЕНИЙ, СЛЕДСТВИЕМ КОТОРЫХ МОЖЕТ БЫТЬ ПОЖАР ИЛИ ПОРАЖЕНИЕ ЭЛЕКТРИЧЕСКИМ ТОКОМ, НЕ ДОПУСКАЙТЕ ПОПАДАНИЯ ДАННОГО ИЗДЕЛИЯ ПОД ДОЖДЬ ИЛИ В УСЛОВИЯ ВЫСОКО Й ВЛАЖНОСТИ. ЗАПРЕЩАЕТСЯ ВСТАВЛЯТЬ КАКИЕ-ЛИБО МЕТАЛЛИЧЕСКИЕ ПРЕДМЕТЫ В ВЕНТИЛЛЯЦИОННЫЕ РЕШЕТКИ ИЛИ ДРУГИЕ ОТВЕРСТИЯ В ОБОРУДОВАНИИ.

Не подвергайте устройство воздействию жидкостей. Не следует также ставить на него предметы, наполненные жидкостью, например вазы.

Во избежание травм данное устройство должно быть надежно закреплено на стене/потолке в соответствии с инструкциями по установке.

Гарантия на механизмы панорамирования, наклона и увеличения, а также на контактное кольцо предоставляется на один год в условиях непрерывного использования.

# внимание

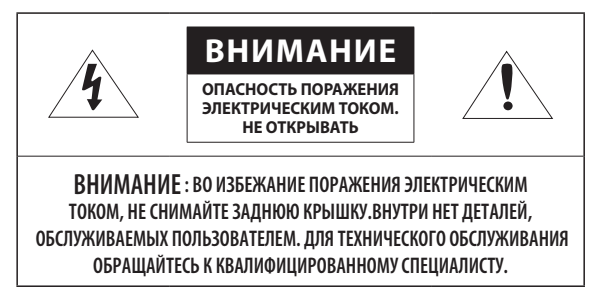

# ОПИСАНИЕ ГРАФИЧЕСКИХ ОБОЗНАЧЕНИЙ

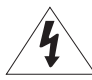

Молния со стрелкой в равностороннем треугольнике предупреждает пользователя об "опасном напряжении" в корпусе изделия, которое может представлять риск поражения электрическим током.

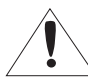

Восклицательный знак в равностороннем треугольнике предупреждает пользователя о важных инструкциях по работе и обслуживанию в руководстве, которое прилагается к устройству.

# Класс Конструкции І

Устройства КЛАССА I следует подключать к ЭЛЕКТРО розетке с защитным заземлением.

# Батарея

Не подвергайте батареи (батарейный блок) чрезмерному нагреванию под воздействием солнечных лучей, огня и т.п.

Батарею невозможно заменить.

# Отключение устройства

Отсоедините вилку кабеля питания от устройства в случае повреждения. Обратитесь к местному специалисту по ремонту.

# При использовании за пределами США с соединениями одобренными соответствующим органом, может использоваться кодировка НАR.

# внимание

Существует риск взрыва при замене батарее на батарею несоответствующего типа. Утилизируйте использованные батареи в соответствии с инструкциями.

Настоящие инструкции по обслуживанию предназначены только для квалифицированных специалистов.

Во избежание поражения электрическим током не следует выполнять работы по обслуживанию, описанные в инструкциях по эксплуатации, если вы не обладаете соответствующей квалификацией.

Разъем для вывода на тестовый монитор предназначен для упрощения установки. Не рекомендуется использовать его для мониторинга.

К источнику входного питания может подсоединяться только одна камера.

При вскрытии упаковки нового устройства (или во время первого использования) на стекле камеры может скапливаться влага. Скопившаяся влага испарится естественным образом в течение нескольких часов после включения.

Не ослабляйте и не затягивайте клапан GORE без необходимости.

Оборудование ITE подключается только к сети питания по Ethernet без маршрутизации на оборудование наружной установки.

Внимательно прочитайте приведенные ниже правила техники безопасности.

- К изделию подсоединен влагонепроницаемый компонент. Вследствие особенностей данного изделия после подключения питания на нем могут образовываться капли воды, которые исчезнут через 2–3 часа.
- Поскольку изделие оснащено водонепроницаемой системой вентиляции, не рекомендуется устанавливать его в местах, подверженных резким неестественным изменениям температуры.
- Не ставьте устройство на неровную поверхность.
- Не устанавливайте устройство на поверхность, подверженную прямым солнечным лучам, рядом с нагревательным оборудованием или в очень холодном месте.
- Не устанавливайте это устройство вблизи электропроводящего.
- Не следует ремонтировать устройство самостоятельно.
- Не следует ставить на устройство стаканы с водой.
- Не устанавливайте поблизости источники магнитного поля.
- Не допускайте заграждения вентиляционных отверстий.
- Не ставьте тяжелые предметы на устройство.
- При установке/демонтаже камеры надевайте защитные перчатки. Высокая температура поверхности изделия может вызвать ожог.
- При подключении к внешнему каналу Интернета через адаптер НРоЕ используйте один из портов сетевого кабеля (LAN) или оптоволоконного порта (SFP), но не оба одновременно.

Руководство пользователя содержит инструкции по использованию продуктов.

В руководстве используются следующие обозначения.

- Справка : сведения по использованию устройства
- Примечание : На случай возможных повреждений имущества или вреда здоровью людей в результате несоблюдения инструкций
- ※ Прочтите это руководство по безопасности перед использованием устройств и сохраните его в безопасном месте.

Качество приобретаемых отдельно сторонних продуктов (например, объективов или принадлежностей) не гарантируется.

В некоторых условиях установки могут возникать помехи радиосвязи. Если данное устройство и какое-либо устройство радиосвязи создают взаимные электромагнитные помехи, рекомендуется разнести их на достаточное расстояние или изменить направление приемной антенны.

### ОБЗОР 3 Важные правила техники безопасности

- 6 Рекомендуемая Конфигурация Пк
  - Рекомендуемые характеристики карт 6 памяти Микро SD/SDHC/SDXC
  - Комплект Поставки (PNM-9322VQP) 7
  - 8 Комплект Поставки (Модуль объективадополнительный)
  - 8 Дополнительные принадлежности для установки
  - 9 Общий Обзор (PNM-9322VQP)
  - Общий Обзор (Модуль объектива) 10

### ИНТЕРАКТИВНАЯ ПРОГРАММА ПРОСМОТРА

- Подключение к Камере 24 25
  - Установка пароля
  - Вход

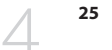

25

Настройка Web Viewer

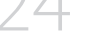

- ПРИЛОЖЕНИЕ 26
  - Поиск и Устранение Неполадок

### УСТАНОВКА И ПОДКЛЮЧЕНИЕ

- 11 Установка 16
  - Подключение к Другому Устройству

### СЕТЕВОЕ СОЕДИНЕНИЕ И НАСТРОЙКА

- Подключение Камеры Напрямую к 19 Локальной Сети
- 19 Прямое Подключение Камеры к Модему DSL/кабельному Модему С Поддержкой Протокола DHCP
- 20 Использование Device Manager
- 20 Автоматический поиск камеры
- 20 Настройка ІР-адреса
- 21 Регистрация камеры вручную
- 21 Автоматическая настройка IP
- 22 Настройка Переадресации Диапазона Портов (Распределение Портов)
- 23 Подключение к Камере с Локального Компьютера Общего Доступа
- 23 Подключение к Камере с Удаленного Компьютера Через Интернет

# РЕКОМЕНДУЕМАЯ КОНФИГУРАЦИЯ ПК

- Процессор : Intel(R) Core(TM) і 7 3,4 Ггц или больше
- ОЗУ: 8 ГБ или больше
- Рекомендуемый браузер: Chrome
- Поддерживаемые браузеры: Chrome, Safari, Firefox, MS Edge(chromium based)
- Поддерживаемые OC : Windows, Mac, Linux, Android, iOS, Chrome
- Среда проверки
  - Windows 10: Google Chrome версии 80 или новее, Firefox версии 72 или новее, MS Edge версии 83 или новее - Mac 10.13/14: Safari версии 11.0.1 или новее
- ※ Производительность просмотра видео в Web Viewer зависит от производительности процессора и графической платы компьютера пользователя.

# РЕКОМЕНДУЕМЫЕ ХАРАКТЕРИСТИКИ КАРТ ПАМЯТИ МИКРО SD/SDHC/ SDXC

- Рекомендуемая емкость : от 16 до 256 Гбайт (необходим тип MLC)
- Рекомендуемые производители: SanDisk, Transcend
- Тип карты: износостойкая
- Совместимость может отличаться в зависимости от производителя и типа карты.
- Рекомендуется применять карту памяти на 16 ГБ или более, которая отвечает спецификации UHS-3 класс (тип MLC).
  - Карта micro SD поддерживает до 256 ГБ на слот, и записывается только видео канала соответствующего слота.

# КОМПЛЕКТ ПОСТАВКИ (PNM-9322VQP)

Проверьте наличие всех принадлежностей в комплекте поставки камеры. (У изделий, продаваемых в разных странах, принадлежности могут отличаться.)

| Внешний вид  | Название элемента                      | Количество | Описание                                                                     |
|--------------|----------------------------------------|------------|------------------------------------------------------------------------------|
|              | Камера                                 | 1          |                                                                              |
| $\checkmark$ | Краткое Руководство<br>(необязательно) | 1          |                                                                              |
|              | Адаптер SFP HPoE                       | 1          | Соединяет источник питания с сетью                                           |
|              | Кабель для тестирования монитора       |            | Используется для подключения камеры к портативному<br>устройству отображения |
| Шнур питания |                                        | 1          | Подсоединяется к адаптеру SFP HPoE                                           |
|              | Аудиокабель                            |            | Используется для подключение к порту аудио                                   |
|              | Клеммная колодка сигнала тревоги       | 1          | Позволяет подключить кабели через входные и выходные<br>разъемы сигнализации |
|              | Ключ-звездочка размера L               | 1          | Используется для установки и демонтажа купола и<br>крышки Micro SD-карты     |
|              | Установленная база                     | 1          | Кронштейн для установки устройства                                           |

| Внешний вид | Название элемента                               | Количество | Описание                                                                                                    |
|-------------|-------------------------------------------------|------------|----------------------------------------------------------------------------------------------------|
| - Me        | Водонепроницаемые дополнительные принадлежности |            | Используются для установки в зонах повышенной<br>влажности                                                                                                    |
|             | Насадка (звездочка №30)                         | 1          | Используется для затягивания гаек после соединения<br>установленной базы с корпусом камеры                                                                                                    |
|             | Насадка (звездочка №20)                         | 1          | Используется для установки и демонтажа купола и<br>крышки Micro SD-карты                                                                                                    |
|             | Ферритовый сердечник                            | 1          | Используется для блокирования высокочастотных<br>компонентов, содержащихся в блоке питания, и излучения<br>оконечного сигнала наружу.<br>Перед использованием рекомендуется обмотать его 2<br>раза вокруг кабеля питания и кабеля локальной сети. |

# КОМПЛЕКТ ПОСТАВКИ (МОДУЛЬ ОБЪЕКТИВА-ДОПОЛНИТЕЛЬНЫЙ)

Для использования этого продукта требуется один из объективов, показанных ниже (приобретается отдельно).

| Внешний вид | Название элемента | Количество | Описание                 | Название модели |  |
|-------------|-------------------|------------|--------------------------|-----------------|--|
|             |                   | 1          |                          | SLA-2M2400P     |  |
|             | Модуль объектива  | 1          |                          | SLA-2M2800P     |  |
|             |                   | 1          |                          | SLA-2M3600P     |  |
|             |                   |            | Kaonurra v DNM 02231/0D  | SLA-2M6000P     |  |
|             |                   | 1          | пренится к ртим-эээд vqp | SLA-2M1200P     |  |
|             |                   | 1          |                          | SLA-5M3700P     |  |
|             |                   | 1          |                          | SLA-5M4600P     |  |
|             |                   | 1          |                          | SLA-5M7000P     |  |

# ДОПОЛНИТЕЛЬНЫЕ ПРИНАДЛЕЖНОСТИ ДЛЯ УСТАНОВКИ

Вы можете приобрести дополнительные принадлежности.

| Тип продукта        | Настенное крепление | Потолочное крепление |
|---------------------|---------------------|----------------------|
| Наименование модели | SBP-390WM2          | SBP-300CMW           |
|                     |                     |                      |
|                     |                     |                      |

| Тип продукта        | Угловое крепление | Потолочное крепление |
|---------------------|-------------------|----------------------|
| Наименование модели | SBP-300KMW        | SBP-300PMW           |
|                     |                   |                      |

| Угловое крепление   | Крепление на парапет |
|---------------------|----------------------|
| Наименование модели | SBP-300LMW           |
|                     |                      |

# ОБЩИЙ ОБЗОР (PNM-9322VQP)

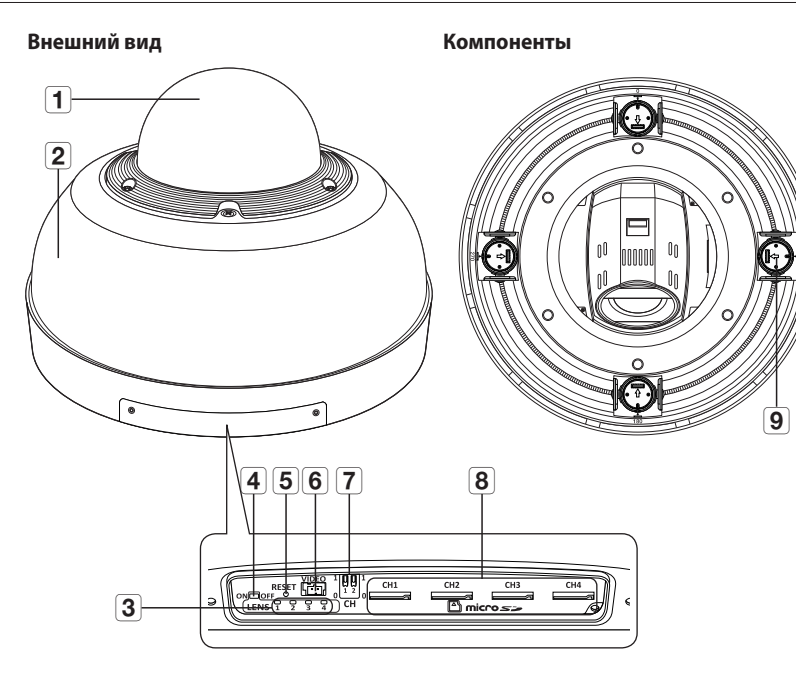

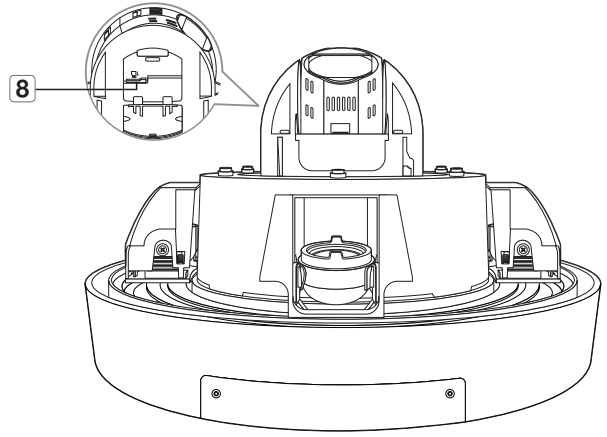

|   | Элемент                                                                                         | Описание                                                                                                    |  |  |  |
|---|-------------------------------------------------------------------------------------------------|----------------------------------------------------------------------------------------------------|--|--|--|
| 1 | Крышка купола                                                                                   | V                                                                                                    |  |  |  |
| 2 | Крышка объектива                                                                                | прышка корпуса, предназначенная для защиты ооъектива и основного устроиства.                                                                                                    |  |  |  |
| 3 | Индикаторы состояния<br>модуля объектива<br>(норма:зеленый,<br>отклонение от нормы:<br>красный) | Если модуль объектива подсоединен правильно, зеленый светодиод будет светиться, а затем,<br>приблизительно через 40 секунд, погаснет. (для предотвращения нежелательных отражений)                                                                                                    |  |  |  |
| 4 | Переключатель<br>включения/отключения<br>питания                                                | Используется для включения/выключения аппарата.<br>П Используйте только для замены модуля объектива.                                                                                                    |  |  |  |
| 5 | Кнопка сброса                                                                                   | Восстановление заводских настроек по умолчанию для всех параметров камеры.<br>Для перезагрузки системы нажмите и удерживайте в течение 5 секунд.<br>Если сбросить настройки камеры, то сетевые настройки позволят активировать DHCP. Если<br>в сети нет DHCP-сервера, то перед первым подключением к сети необходимо запустить<br>программу Device Manager, чтобы изменить основные сетевые параметры, такие как IP-адрес,<br>маска подсети, шлюз и т. д. |  |  |  |
| 6 | Выходной разъем для<br>тестового монитора                                                       | Порт вывода для тестирования выходного видеосигнала наблюдения. Подсоедините мобильный<br>дисплей к порту с помощью кабеля для тестирования видеонаблюдения и проверьте видео.                                                                                                    |  |  |  |
| 7 | DIP-переключатель для<br>изменения канала                                                       | Переведите DIP-переключатели для задания канала, который нужно использовать для просмотра<br>видео с установки.<br>Вы можете проверять только изображение с модуля объективов, но не с модуля PTZ.                                                                                                    |  |  |  |
| 8 | Гнездо для карты Micro SD                                                                       | Отсек для карты Micro SD.                                                                                                    |  |  |  |
| 9 | Крепежная часть модуля<br>объектива                                                             | Это соединитель для подключения модуля объектива.                                                                                                    |  |  |  |

# • 0630P

# Установка сбоку

# Монтажное основание (вид изнутри)

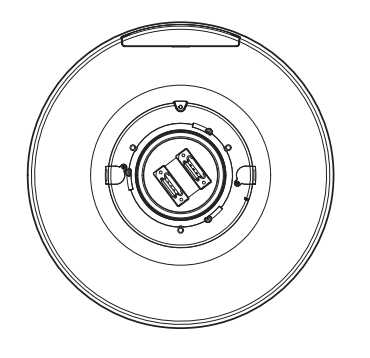

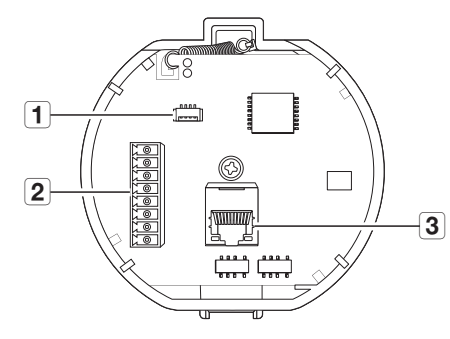

# ОБЩИЙ ОБЗОР (МОДУЛЬ ОБЪЕКТИВА)

# Внешний вид

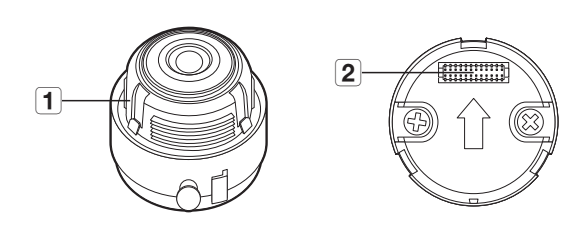

| Элемент              | Описание                                                |
|----------------------|---------------------------------------------------------|
| 1 Модуль объектива   | Это модуль объектива, через который записывается видео. |
| 2 Соединитель камеры | Это соединитель для подключения к камере.               |

| Элемент                                          | Описание                                                                    |
|--------------------------------------------------|-----------------------------------------------------------------------------|
| <b>1</b> Входные и выходные разъемы сигнализации | Входные и выходные разъемы, через которые подключаются кабели сигнализации. |
| 2 Порт НРоЕ                                      | Разъем для подключения питания и сети через кабель RJ-45.                   |
| <b>3</b> Порт для аудиокабеля                    | Это выход для подключения аудиокабеля.                                      |

# установка и подключение

# **УСТАНОВКА**

Эта камера водонепроницаема и соответствует стандарту IP66, однако штекер внешнего кабеля водонепроницаемым не является. Рекомендуется установить это устройство под карнизом во избежание выступания кабеля наружу.

### Меры предосторожности, принимаемые перед установкой

Прежде чем устанавливать камеру, обязательно прочтите приведенные далее инструкции.

- Выберите место для установки, которое сможет выдержать вес, минимум в 5 раз превышающий вес самой камеры.
- Кабели с поврежденной или снятой изоляцией могут стать причиной повреждения устройства или возгорания.
- С целью предосторожности попросите посторонних лиц покинуть место установки. На всякий случай уберите все посторонние личные вещи.
- Если аппарат устанавливать с чрезмерным усилием, это может привести к повреждению камеры из-за неправильной работы.

При сборке неподходящими инструментами с приложением усилий возможно повреждение аппарата.

• Не устанавливайте и не снимайте модуль объектива, когда питание включено.

### Разборка

С помощью ключа-звездочки L или насадки ослабьте затянутые винты против часовой стрелки и снимите купол и крышку объектива.

- Полностью выкручивать винты не требуется.
  - Снимать купол требуется только при установке карты microSD для модуля РТZ. Во всех остальных случаях этого делать не следует.
  - Снимать крышку объектива требуется при установке модуля объектива.
     Купол снимать не нужно.
  - Так как купол и крышка объектива прозрачные, страховочный трос отсутствует. Будьте осторожны и не уроните оборудование.

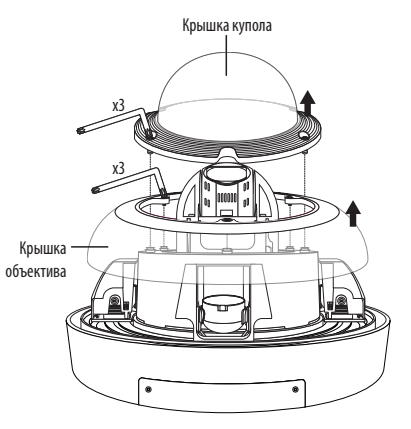

### Установка карты Micro SD

 С помощью ключа-звездочки L или насадки-звездочки №20 снимите крышку купола и крышку карты micro SD.

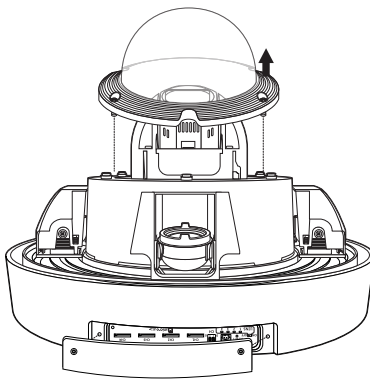

- 2. Вставьте карту памяти Микро SD в направлении
  - Карту Місго SD следует поместить в гнездо до установки камеры, когда она еще не подключена к источнику питания.

стрелки, как показано на рисунке.

- Попытки неправильно вставить карту памяти Micro SD в гнездо могут привести к повреждению карты и всего устройства.
- Не рекомендуется вставлять или вынимать карту памяти Микро SD во время дождя или при высокой влажности.
- Снятие крышки изделия следует закончить в течение 5 минут, поскольку в противном случае возникает опасность конденсации росы внутри изделия.
- При установке карты microSD для модуля PTZ следует снять купол.

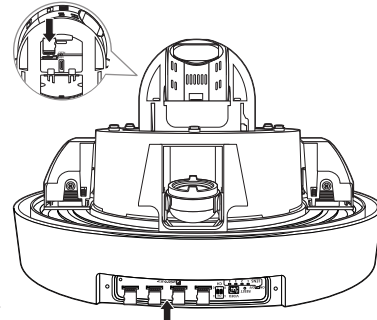

### Извлечение карты памяти microSD

- Мягко нажмите на выступающий конец карточки как показано на диаграмме, чтобы извлечь карточку из гнезда.
  - Для каждого канала требуется отдельная карта памяти Micro SD.
  - Перед извлечением карты Місто SD в меню 
     Установка
     ( \$)>-<Событие>-<Накопитель> установите для этого устройства состояние 
     Выкл.>, нажмите кнопку [Применить] и выключите камеру.
  - Если Вы выключите камеру или извлечете из продукта карту Micro SD, содержащую данные, то эти данные могут быть потеряны или повреждены.

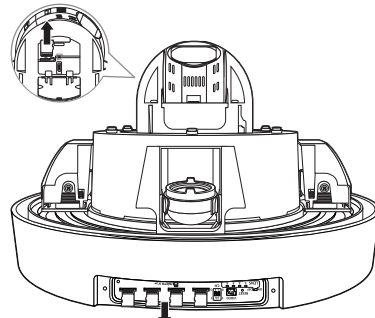

- С помощью ключа-звездочки L или насадки-звездочки №20 присоедините крышку купола и крышку карты micro SD.
  - С помощью ключа-звездочки L или насадки-звездочки №20 плотно затяните винты, чтобы влага не могла попасть внутрь.

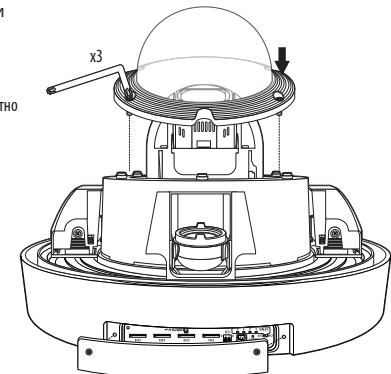

### Установка модуля объектива

- Снимите крышку с места монтажа модуля объектива.
- Совместите соединитель модуля объектива с соединителем корпуса камеры и закрепите его.
  - Не подключая питание (НРоЕ), установите модуль объектива.
    - Убедитесь, что тумблер питания находится в положении "OFF" перед тем, как установить модуль объективов. При замене модуля в режиме "ON" может возникнуть неисправность.
  - Не рекомендуется прикасаться к отделенному объективу, поскольку он отгружен с завода с настроенным при производственной проверке фокусным расстоянием.
  - Вставьте модуль объективов до "Щелчка" верхнего и нижнего зацепов.
    - После установки модуля объектива убедитесь, что все четыре канала работают правильно.
    - Если какой-либо из этих каналов перевернут, возникнет ошибка калибровки РТZ.

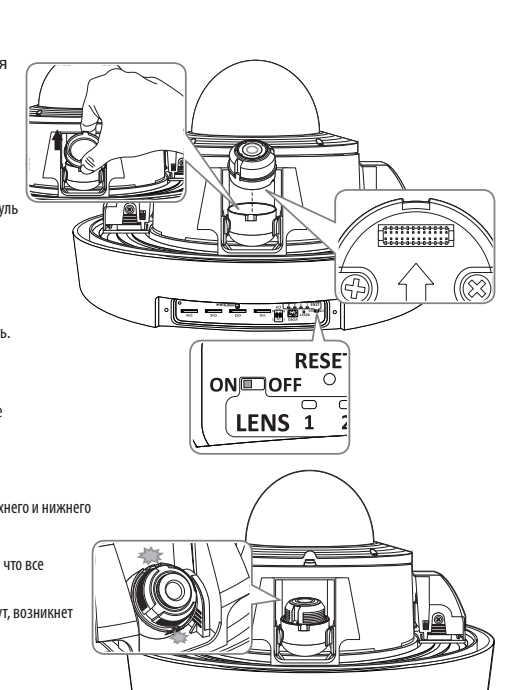

- 3. Завершите процедуру установки объектива.
- 4. Подключите устройство к источнику питания (НРоЕ).
- Если модуль объектива подсоединен неправильно, световой индикатор состояния модуля объектива будет светиться красным, как показано на рисунке. Если это произошло, отключите питание выключателем и повторно подсоедините модуль объектива.
   При нормальном подсоединении индикатор засветится зеленым и приблизительно через 40 секунд погаснет.
  - Если необходимо заменить модуль объектива, не отключая устройство от источника питания (НРоЕ), переведите выключатель в положение «OFF», а после замены верните в положение «ON».
  - Не используйте острые инструменты, так как они могут повредить выключатель.
  - Для изменения положения выключателя не нужно прилагать усилий. В противном случае это может повредить его.

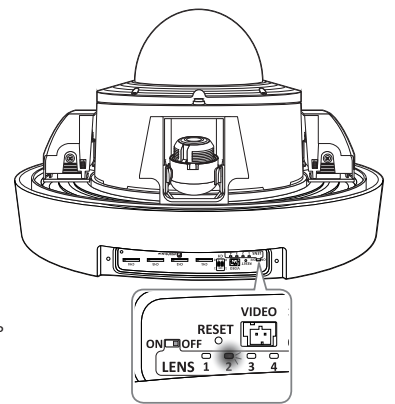

### Подготовка и установка кронштейна камеры

Руководство по установке кронштейнов и корпусов приведено в руководстве по установке, прилагаемом к кронштейну или корпусу.

### • Доступные модели кронштейнов

| Модель     | Позиция              |
|------------|----------------------|
| SBP-390WM2 | Настенное крепление  |
| SBP-300CMW | Установка на потолке |
| SBP-300LMW | Крепление на парапет |
| SBP-300KMW | Угловое крепление    |
| SBP-300PMW | Крепление к опоре    |

### Подсоединение к адаптеру (продается отдельно)

Выберите и приобретите любой из следующих вариантов адаптеров (продаются отдельно), который оптимально подойдет для места установки или покажется вам более удобным.

Продукты, которые продаются отдельно, см. в разделе «**Дополнительные принадлежности для** установки» (стр. 8).

1. Пропустите кабели, выходящие наружу из крепления на стену к столбу через монтажное основание.

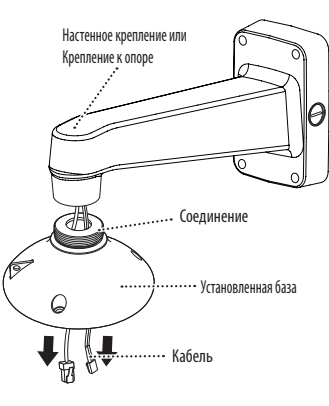

 Поверните монтажное основание в направлении стрелки, чтобы присоединить его к креплению.

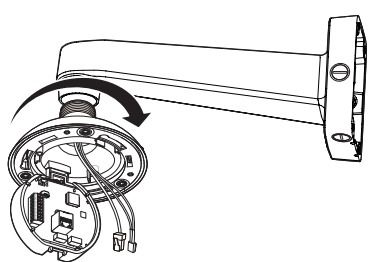

Если устройство установлено там, где через крепление на него может попадать влага, используйте для герметизации входящую в комплект кабельную втулку.

Ø

 Нанесите на кабельную втулку достаточное количество смазки и подсоедините кабель к нужному отверстию втулки. Закройте специальными заглушками отверстия, в которые не проходят кабели.

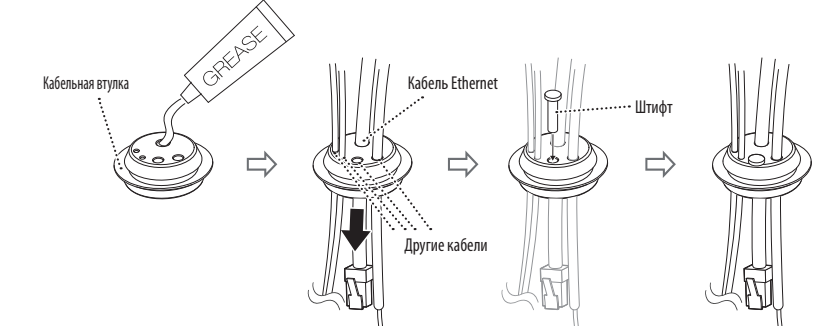

 Изнутри монтажного основания вставьте кабельную втулку в соответствующее монтажное отверстие.
 При вставке втулки равномерно нажмите на всю ее площадь, чтобы она правильно вошла в это отверстие.

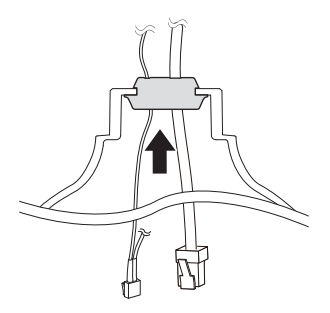

# установка и подключение

- 3. Подключите кабель сети, кабель входа-выхода тревоги и аудиокабель к интерфейсной плате.
  - Для правильного соединения с камерой РТZ будьте аккуратны при монтаже.
  - (После присоединения камеры кабель может запутаться, так как интерфейсная плата поворачивается.)

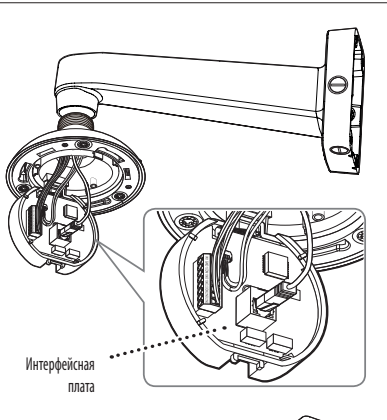

 Прикрепив интерфейсную плату к корпусу, присоедините страховочный трос камеры к установленной базе.

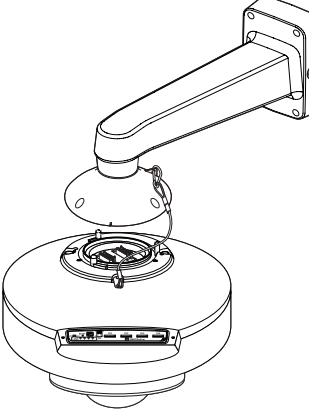

вверху и внизу располагались, как показано ниже.

6. Поверните камеру в направлении стрелки так, чтобы риски, показывающие направление установки

- 7. Используйте отвертку-звездочку №30, чтобы скрепить установленное основание и камеру.
- Отрегулируйте объектив на желаемое направление, обратившись к разделу "Регулировка направления наблюдения камеры". (стр. 16).
  - Если наклонить объектив, может понадобиться его регулировка, поскольку при этом может произойти блокировка экрана.

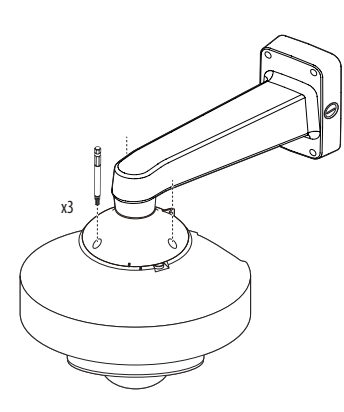

- Используйте ключ-звездочку L или насадку №20, чтобы прикрепить крышку объектива.
  - С помощью ключа-звездочки L или насадки-звездочки плотно затяните винты, чтобы влага не могла попасть внутрь.
  - Так как крышка объектива прозрачная, страховочный трос отсутствует.Будьте осторожны и не уроните оборудование.

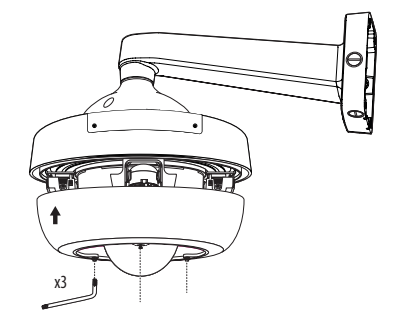

5. Соедините установленное основание и основной корпус камеры, совместив указатели направления.

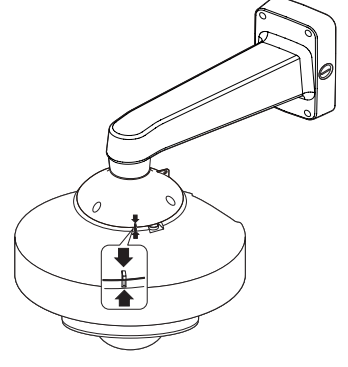

### Настройка каналов на мониторе для установки

На корпусе камеры имеется DIP-переключатель каналов, показанный на рисунке.

С помощью канальных DIP-переключателей можно изменить канал камеры.

| CH1 | CH2 | CH3 | CH4 |
|-----|-----|-----|-----|
| 00  | 01  | 10  | 11  |

Если DIP-переключатель неполностью перевести во включенное/отключенное положение, возможны нарушения в работе изделия.
 После установки проверьте DIP-переключатели сзади.

- Будьте осторожны, DIP-переключатель можно повредить, если оперировать им с помощью острого инструмента.
- Будьте осторожны, DIP-переключатель можно повредить, если оперировать им с чрезмерным усилием.

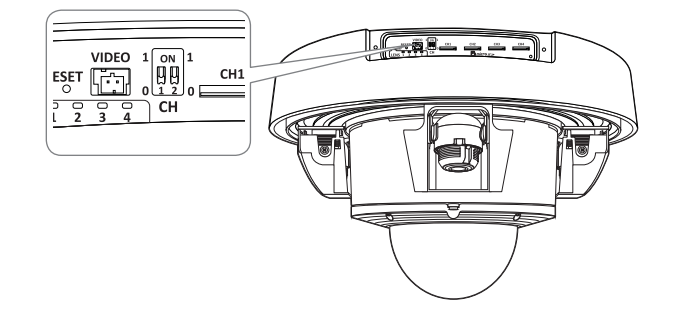

### Подключение монитора

Подключите выходной видеоразъем камеры к входному видеоразъему монитора.

- Тип проводов зависит от типа монитора и набора периферийных устройств; см. руководство пользователя к каждому из устройств.
- При выполнении подключения проверьте, выключено ли питание монитора и камеры.

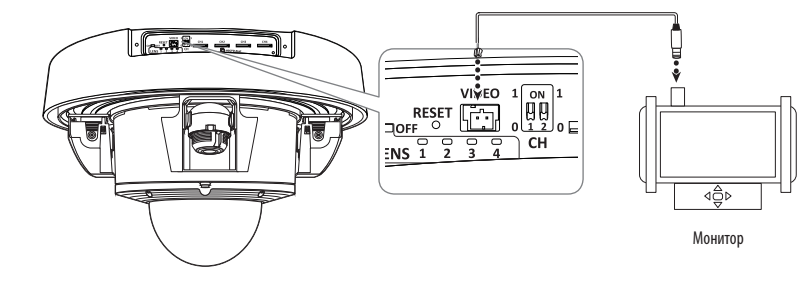

- Данный продукт является сетевой камерой, передающей видеосигналы по сети; выходной видеоразъем используется для настройки диапазона визуализации камеры при ее установке.
  - Использование этого разъема с целью мониторинга может вызвать такие проблемы, как снижение качества видео.
  - Не подходит для 24-часового наблюдения с использованием профессиональных ЭЛТ-мониторов или портативных мониторов TFT / LCD.
  - Для 24-часового наблюдения и хранения данных используйте сетевой экран.
  - Вы можете проверять только изображение с модуля объективов, но не с модуля РТZ.
  - После установки модуля объектива убедитесь, что все четыре канала работают правильно.
    - Если какой-либо из этих каналов перевернут, возникнет ошибка калибровки РТZ.

# установка и подключение

### Регулировка направления наблюдения камеры

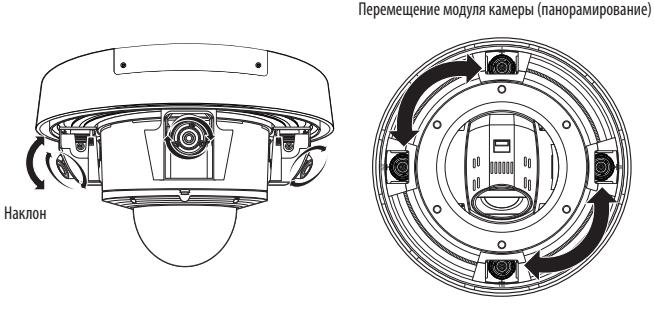

### Настройка направления мониторинга

Направление камеры можно регулировать, только когда она закреплена на потолке. Движение модуля камеры называется панорамированием, настройка угла — наклоном, а вращение объектива вокруг своей оси — поворотом.

- Угол вращения при панорамировании: от -90° до +90° для каждого модуля.
- Угол вращения при повороте: от -180° до +180°.
- Угол вращения при наклоне зависит от объектива. См. таблицу ниже.
  - Изображение может быть закрыто корпусом камеры в зависимости от угла.
  - Не допускайте поворота камеры при панорамировании на угол, превышающий указанный. Это может привести к повреждению кабеля и неправильной работе устройства.

### • Способы регулировки

- После установки камеры с учетом направления для мониторинга настройте угол панорамирования по нижней направляющей.
- Отрегулируйте горизонтальный угол так, чтобы во время вращения не появлялось обратное изображение.
- 3. Отрегулируйте угол наклона, установив его в направлении наблюдения.

### Для каждого модуля объективов используется свой угол наклона.

| Название<br>модуля<br>объектива | SLA-2M2400P          | SLA-2M2800P | SLA-2M3600P | SLA-2M6000P | SLA-2M1200P | SLA-5M3700P | SLA-5M4600P | SLA-5M7000P |
|---------------------------------|----------------------|-------------|-------------|-------------|-------------|-------------|-------------|-------------|
| Нормальная<br>установка         | 52°~56°              | 26°~80°     | 22°~84°     | 10°~95°     | 10°~97°     | 36°~73°     | 21°~85°     | 12°~93°     |
| Для функции<br>Hallway View     | Не<br>поддерживается | 37°~70°     | 33°~73°     | 17°~88°     | 12°~92°     | 45°~62°     | 38°~74°     | 21°~85°     |

Если оборудование установлено без учета допустимого угла наклона, это может частично заблокировать обзор в углах монитора.

# ПОДКЛЮЧЕНИЕ К ДРУГОМУ УСТРОЙСТВУ

### Плата проводного интерфейса камеры

Детали электропроводки камеры представлены на рисунке ниже.

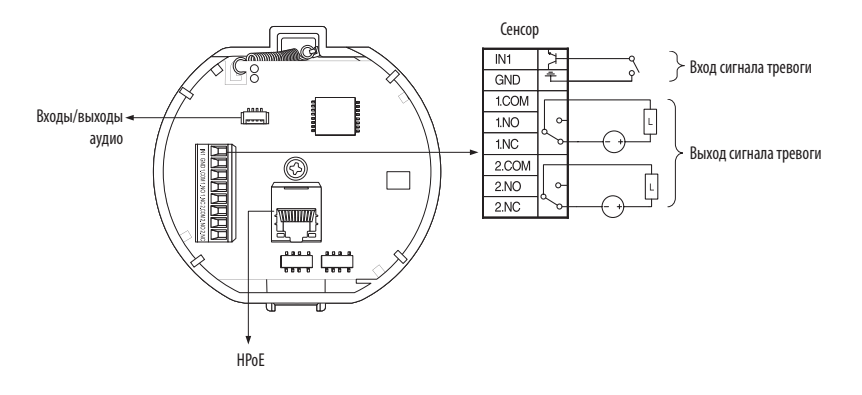

Когда клеммы сигнализации подключены как нормально разомкнутые:

- датчик срабатывает, если он замкнут в случае точечного контакта или при низком уровне сигнала в случае активности.
- Максимальная емкость разъема выхода тревоги составляет 30 В пост. тока/2 А, 125 В пер. тока/0,5 А и 250 В пер. тока/0,25 А.
- При подключении входных и выходных сигнальных кабелей убедитесь, что каждый их них подключен к соответствующему разъему.
- Для подключения продуктов, мощность которых выше мощности камеры, используйте дополнительное релейное устройство.
- Неправильное подключение заземления к порту NC/NO и COM может привести к пожару или повреждению устройства.

### Подсоединение звукового ввода/вывода

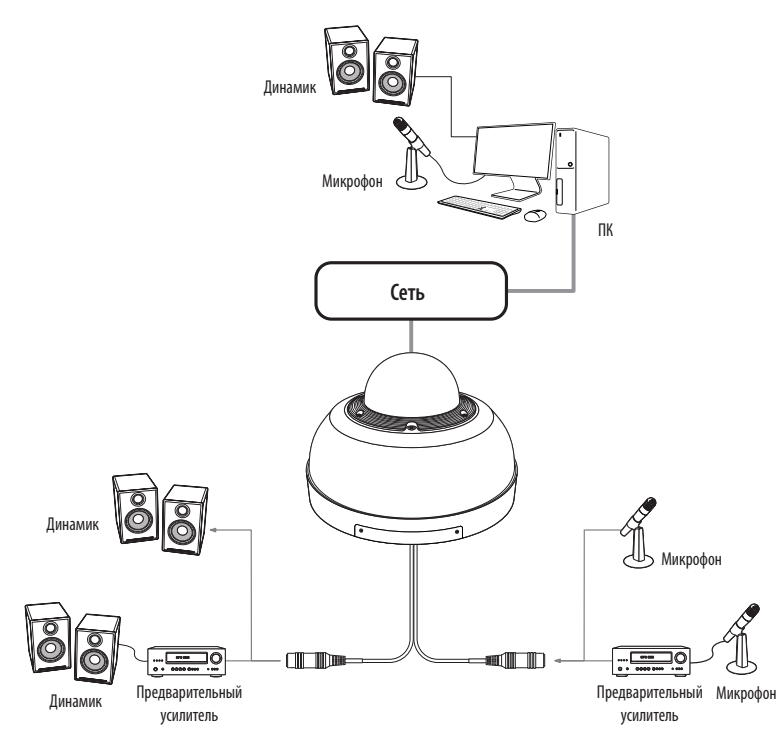

- Подключите микрофон к порту AUDIO IN камеры или соедините порты AUDIO IN и LINE OUT усилителя, к которому подсоединен микрофон.
- Подключите динамик к порту AUDIO OUT камеры или соедините порты AUDIO OUT и LINE OUT усилителя, к которому подсоединен динамик.
- 3. Проверьте характеристики для аудиовхода.
- Аудиокодек
- Аудио вход : G.711 PCM (скорость передачи: 64кбит/с / частота дискретизации: 8кГц), G.726 АДИКДМ (скорость передачи: 16кбит/с , 24кбит/с , 32кбит/с , 40кбит/с / частота дискретизации: 8кГц), ААС (скорость передачи: 48кбит/с / частота дискретизации: 16кГц)
- Аудио выход : G.711 PCM (скорость передачи: 64кбит/с / частота дискретизации: 8кГц)
- Дуплексное аудио
- Звуковой вход : Выбираемый (микрофон/линейный вход), поддерживаемое напряжение: 2,5 В постоянного тока (4 мА), входное сопротивление: 2 кОм
- Звуковой выход : Линейный выход (монофонический штекер 3,5 мм), максимальный сигнал: 1 В (действующее значение), Сопротивление выходного канала Line out : 600 Ом

### Питание и сеть

Подключите адаптер НРоЕ к порту НРоЕ камеры.

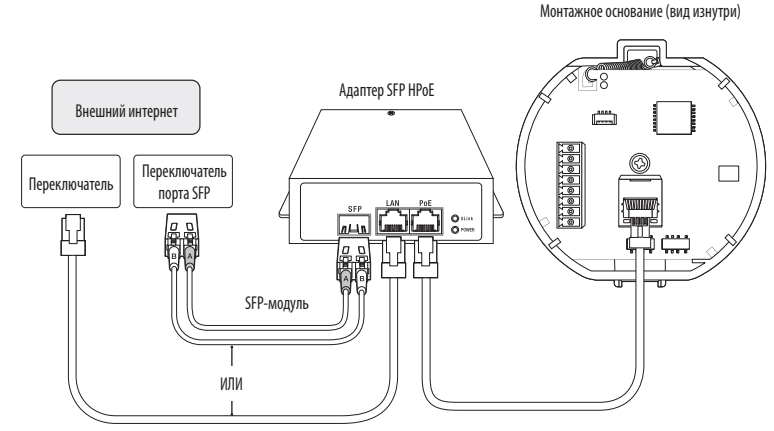

• УСТАНОВКА И ПОДКЛЮЧЕНИЕ

- Это изделие нельзя использовать при температуре окружающей среды -35°С и ниже.
- Это изделие нельзя размораживать, в зависимости от зоны установки, при температуре -35°С.
- После того, как этот продукт был оставлен на морозе, для начала его нормальной работы потребуется до 3 часов.
- Если изделие было включено после нахождения на морозе -20°С и ниже в течение некоторого времени, сбросъте время.
- = Для подачи питания и подключения к сети используйте прилагаемый адаптер SFP HPoE.
- Для подключения используйте либо сетевой, либо оптоволоконный кабель.

### Спецификация сетевого кабеля

| Пункт                     | Содержание               | Примечание                                                                                                    |
|---------------------------|--------------------------|----------------------------------------------------------------------------------------------------|
| Разъем                    | RJ45 (10/100/1000BASE-T) |                                                                                                    |
| Ethernet                  | 10/100/1000BASE-T        | При работе с 1000BASE-Т для гигабайтного<br>концентратора следует использовать кабель<br>UTP-6 или более высокой категории. |
| Кабель                    | Категории б              |                                                                                                    |
| Макс. расстояние          | 100 м                    | Сопротивление по постоянному току ≤ 0,125<br>Ом/м                                                                           |
| Поддержка питания по НРоЕ | НРоЕ                     |                                                                                                    |

Для защиты от попаданий молний используйте кабель STP.

# установка и подключение

# Характеристика порта SFP

!

| Поддерживаемое напряжение SFP 3,3 В номинал |                                                     |
|---------------------------------------------|-----------------------------------------------------|
| Поддерживаемый ток SFP                      | 300 мА макс.                                        |
| Поддерживаемые короба SFP                   | Стандартный короб mini-SFP (для SFP с шагом 6,5 мм) |
| Поддерживаемые типы порта SFP               | Тип LC                                              |
| Требуемая скорость SFP                      | 1250 Мбит/с (для 1000 Мбит/с Ethernet)              |
| Требуемая частота ошибок по битам SFP       | Макс. 10 <sup>-12</sup>                             |
| Способ передачи (оптический)                | Режим зависит от модуля SFP                         |
| Оптический режим (длинные и короткие волны) | Режим зависит от модуля SFP                         |
| Потери, вносимые кабелем (дБ)               | Режим зависит от модуля SFP                         |

Подключение и отключение модуля SFP должно выполняться только после выключения адаптера HPoE.

• Перегиб оптического кабеля может нарушить подключение и прервать обмен данными.

Не смотрите прямо на оптический кабель. Это может повредить глаза.

# сетевое соединение и настройка

Можно выставить сетевые настройки согласно сетевой конфигурации.

# ПОДКЛЮЧЕНИЕ КАМЕРЫ НАПРЯМУЮ К ЛОКАЛЬНОЙ СЕТИ

### Подключение к камере через локальный ПК в локальной сети

- 1. Запустите Интернет-браузер на локальном ПК.
- 2. Введите адрес IP-роутера в адресной строке браузера.

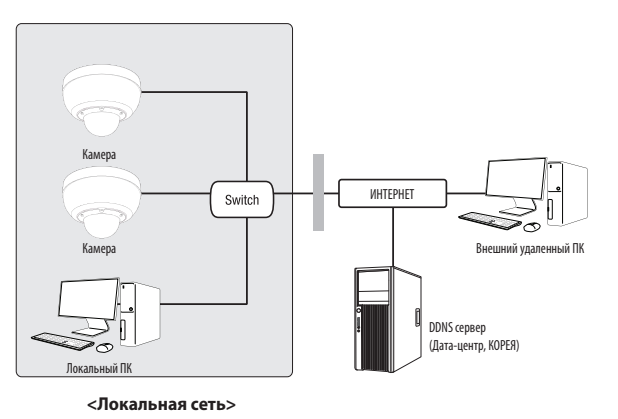

Удаленный ПК во внешней сети или в Интернете не может подключиться к камере, установленной в интранет, если не задана правильная переадресация портов или установлен файрвол.

В этом случае обратитесь к системному администратору для устранения проблемы.

 Согласно заводским настройкам по умолчанию, IP-адрес назначается сервером DHCP автоматически. Если сервер DHCP отсутствует, будет задан следующий IP-адрес: 192.168.1.100.

Чтобы изменить IP-адрес, нужно использовать Device Manager.

Для получения дополнительной информации об использовании Device Manager см. раздел «Использование Device Manager». (Стр. 20)

# ПРЯМОЕ ПОДКЛЮЧЕНИЕ КАМЕРЫ К МОДЕМУ DSL/КАБЕЛЬНОМУ МОДЕМУ С ПОДДЕРЖКОЙ ПРОТОКОЛА DHCP

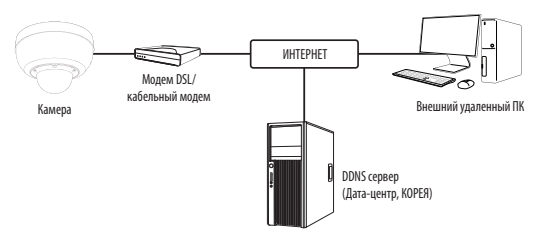

- 1. Подсоедините напрямую ПК пользователя с сетевой камерой.
- Запустите Device Manager и измените IP-адрес камеры, чтобы можно было для подключения к Интернету использовать веб-браузер вашего компьютера.
- 3. Установите подключение к интерактивной программе просмотра в веб-браузере.
- 4. Перейдите на страницу [Настройка].
- 5. Перейдите на страницу [Сеть] [DDNS] и настройте параметры DDNS.
- 6. Перейдите по меню [Basic] [IP & Порт] и задайте тип IP для [DHCP].
- 7. Подсоедините камеру, отключенную от ПК, непосредственно к модему.
- 8. Перезапустите камеру.
- 3а информацией об установке DDNS обратитесь к онлайновой справке программы Web Viewer.
  - За информацией о задании формата IP-адреса обратитесь к онлайновой справке программы Web Viewer.

# ИСПОЛЬЗОВАНИЕ DEVICE MANAGER

- Программу Device Manager можно загрузить с веб-сайта Hanwha Vision через меню <Служба поддержки> <Online Tool>. (https://www.HanwhaVision.com)
  - Дополнительные инструкции по Device Manager можно найти в меню <Справка> главной страницы.

# АВТОМАТИЧЕСКИЙ ПОИСК КАМЕРЫ

Если камера подключена к той же сети, что и ПК, на котором установлен Device Manager, можно найти такую сетевую камеру с помощью функции поиска.

- 1. Нажмите <Search (Поиск)> на главной странице Device Manager.
- 2. В открывшемся списке выберите нужную камеру.
- Проверьте МАС-адрес на наклейке, прикрепленной к камере.

# НАСТРОЙКА ІР-АДРЕСА

Чтобы изменить сетевые настройки камеры, в поле <**Status (Состояние)**> должен отображаться значок <**Login** OK (Bxog OK)>. Чтобы войти ы систему, на главной странице нажмите <**Authentication (Аутентификация)**>.

🐼 IP Assign - Single de

168 . 126 . 63 . 2

Apply Close

### Настройка статического IP

Вручную ведите IP-адрес и информацию о порте.

- Выберите из списка камеру, у которой нужно изменить параметры IP.
- Нажмите кнопку <IP Assign (Назначить IP)> на главной странице Device Manager.
- Выберите < Assign the following IP address (Назначить следующий IP-адрес)>.
  - В данных параметров IP камеры будут отображаться введенные значения.
- 4. Заполните категории IP-адреса и порта.

### В случае отсутствияШирокополосный маршрутизатор

Попросите сетевого администратора выдать вам значения <**IP Address (IP-agpec)**>, <**Subnet Mask (Маска подсети)**>, <**Gateway (Шлюз)**>.

- НТТР Port: Используется для получения доступа к камере через веб-обозреватель. Значение по умолчанию - 80.
- RTSP Port: Порт, который управляет потоковой передачей в реальном времени. По умолчанию установлено значение 554.

### В случае использованияШирокополосный маршрутизатор

- IP Address: введите адрес, который соответствует IPдиапазону, заданному Широкополосный маршрутизатор. пр) 192.168.1.2~254, 192.168.0.2~254, 192.168.XXX.2~254
- Subnet Mask : параметр <Subnet Mask> Широкополосный маршрутизатор соответствует параметру <Subnet Mask> камеры.
- Gateway: параметр <Local IP Address> Широкополосный маршрутизатор соответствует параметру <Gateway> камеры.

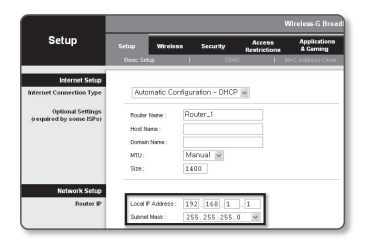

- Параметры могут различаться в зависимости от модели Широкополосный маршрутизатор. Для получения дополнительных сведений см. руководство пользователя соответствующего маршрутизатора.
  - Дополнительную информацию о переадресации портов на широкополосном маршрутизаторе см. в разделе "Настройка Переадресации Диапазона Портов (Распределение Портов)". (Стр. 22)

### Если к Широкополосный маршрутизатор подключено несколько камер

Настройте параметры, связанные с IP-адресом и портами, в соответствии друг с другом.

пр)

| Категория                         |                                      | Камера №1                                     | Камера №2                                     |  |
|-----------------------------------|--------------------------------------|-----------------------------------------------|-----------------------------------------------|--|
| Настройки, связанные<br>с IP      | IP Address<br>Subnet Mask<br>Gateway | 192.168.1.100<br>255.255.255.0<br>192.168.1.1 | 192.168.1.101<br>255.255.255.0<br>192.168.1.1 |  |
| Настройки, связанные<br>с портами | Порт НТТР<br>Порт RTSP               | 8080<br>554                                   | 8081<br>555                                   |  |

Ecли для параметра <HTTP Port> выбрано значение свыше 80, необходимо указать номер <Port> в адресной строке вебобозревателя, прежде чем получить доступ к камере. пр) http://IP-адрес: Порт HTTP

http://192.168.1.100:8080

### 5. Нажмите кнопку [Применить].

6. Если появится сообщение об успешной настройке, нажмите [OK].

### Настройка динамического IP-адреса

Получите IP-адрес от DHCP

- Примеры динамического IP-окружения
- Сервер DHCP назначает IP-адрес Широкополосный маршрутизатор с подключенными камерами.

IP Assign - Single device

Obtain an P address automatically (DHCP)

 122
 168
 0
 31
 HTTP Poet:
 80

 I
 255
 255
 0
 VNP Poet:
 4520

192 . 160 . 0 . 1 RTSP Port 554

Apply Close

168 . 126 . 63 .

168 . 126 . 63 . 2

- Прямое подключение камеры к модему с помощью протоколов DHCP
- Внутренний сервер DHCP назначает IP-адреса по локальной сети.
- Выберите из списка камеру, у которой нужно изменить параметры IP.
- Нажмите кнопку <IP Assign (Назначить IP)> на главной странице Device Manager.
- 3. Выберите < Obtain an IP address automatically (DHCP) (Получить IP-адрес автоматически (DHCP))>.
- 4. Нажмите кнопку [Apply (Применить)].
- Если появится сообщение об успешной настройке, нажмите [OK].

# РЕГИСТРАЦИЯ КАМЕРЫ ВРУЧНУЮ

Если не удается найти камеру с помощью функции поиска (если камера подключена к внешней сети), ее можно зарегистрировать удаленно, введя ее параметры IP вручную.

- На главной странице Device Manager нажмите <Add Devices (Добавить устройства)> - <Manually Add Device (Добавить устройство вручную)>.
- 2. Введите нужный диапазон IP-адресов.
- Выберите «Model Name (имя модели)» камеры, которую вы регистрируете, и введите порт НТТР, идентификатор и пароль.
- 4. Нажмите кнопку [Register (Зарегистрировать)].
- 5. Проверьте, зарегистрировалась ли камера.
  - Проверьте МАС-адрес на наклейке, прикрепленной к камере.

# АВТОМАТИЧЕСКАЯ НАСТРОЙКА ІР

- Выберите из списка камеру, для которой необходимо автоматически настроить параметры IP.
- автоматически настроить параметры IP. 2. На главной странице Device Manager нажмите < + >.
  - Появится меню настроек оборудования.
- 3. Выберете в меню <Auto IP Configure (Автоматическая настройка IP)>.
- 4. Нажмите кнопку [Close (Закрыть)].

| 2 | Model Name<br>PNM-6322VQP | Name<br>Camera | IP Address<br>192.168.0.31 | Result |                   |
|---|---------------------------|----------------|----------------------------|--------|-------------------|
|   |                           |                |                            |        | UPnP              |
|   |                           |                |                            |        | UPnP ON           |
|   |                           |                |                            |        | UPyP OFF          |
|   |                           |                |                            |        | Get UPnP Value    |
|   |                           |                |                            |        | Borgour           |
|   |                           |                |                            |        | Borjour ON        |
|   |                           |                |                            |        | Bonjour OFF       |
|   |                           |                |                            |        | Get Borjour Value |

| ally Add Device |                  |       |           |            |      |       | - | 0 |  |
|-----------------|------------------|-------|-----------|------------|------|-------|---|---|--|
|                 | Model Name       | Harwh | a Networf | Comera/Enc | eder | v     |   |   |  |
|                 | IP Address Range |       |           |            |      |       |   |   |  |
|                 | Start            |       |           |            |      |       |   |   |  |
|                 | End              |       |           |            |      |       |   |   |  |
|                 | HTTP Port        | 50    |           |            |      |       |   |   |  |
|                 | Device Port      | 4520  |           |            |      |       |   |   |  |
|                 | D                |       |           |            |      |       |   |   |  |
|                 | Password         |       |           |            |      |       |   |   |  |
|                 |                  |       |           |            |      |       |   |   |  |
|                 | Import CSV       | Ad    | ance      | Register   |      | Close |   |   |  |

# НАСТРОЙКА ПЕРЕАДРЕСАЦИИ ДИАПАЗОНА ПОРТОВ (РАСПРЕДЕЛЕНИЕ ПОРТОВ)

После установки Широкополосный маршрутизатор с подключенными камерами необходимо настроить для него переадресацию диапазона портов, чтобы с удаленного компьютера можно было получить доступ к подключенным камерам.

### Переадресации диапазона портов вручную

 В меню настроек Широкополосный маршрутизатор выберите < Applications & Gaming> - < Port Range Forward>.

Сведения о настройке переадресации диапазона портов для Широкополосный маршрутизатор стороннего производителя см. в его руководстве пользователя.

2. Выберите <TCP> и <UDP Port> для каждой камеры, подключенной к Широкополосный маршрутизатор. Номер каждого из портов, конфигурируемых в IPмаршрутизаторе, следует устанавливать в соответствии с номером, назначенным в пункте меню <Hacтройка> -<Basic> - <IP & Порт> в Web viewer камеры.

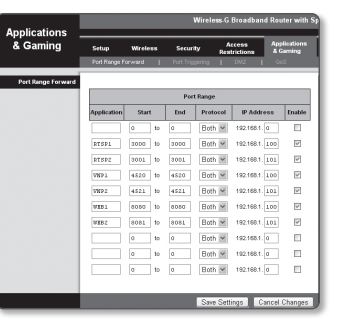

N

Затем нажмите кнопку [Save Settings].
 Заданные настройки будут сохранены.

Настройка переадресации портов является примером настройки IP-маршрутизатора CISCO.

Параметры могут различаться в зависимости от модели Широкополосный маршрутизатор.
 Для получения дополнительных сведений см. руководство пользователя соответствующего маршрутизатора.

### Настройка переадресации диапазона портов для нескольких сетевых камер

- Правило переадресации порта для Широкополосный маршрутизатор можно задать с веб-страницы его настроек.
- С помощью экрана настройки камеры можно изменить все порты.

Когда камера 1 и камера 2 подключены к маршрутизатору:

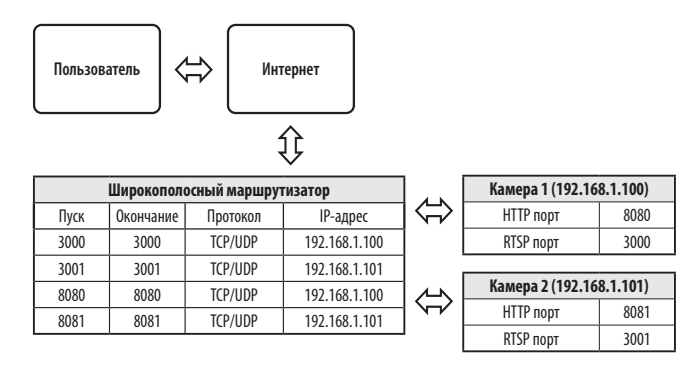

 Перездресация портов выполняется без дополнительной настройки роутера, если роутер поддерживает функцию UPnP (включи и работай).

После соединения с сетевой камерой установите из меню <Быстрое соединение> флажок <DDNS> в пункте "Настройки -> Сеть -> DDNS".

# ПОДКЛЮЧЕНИЕ К КАМЕРЕ С ЛОКАЛЬНОГО КОМПЬЮТЕРА ОБЩЕГО Доступа

- Запустите Device Manager. Она выполнить поиск подключенных камер и составит список найденных.
- Дважды щелкните нужную камеру, чтобы получить к ней доступ. Запустится веб-обозреватель и подключится к выбранной камере.

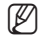

 Получить доступ к найденной камере можно и другим способом: просто введите IP-адрес камеры в адресную строку вебобозревателя.

# ПОДКЛЮЧЕНИЕ К КАМЕРЕ С УДАЛЕННОГО КОМПЬЮТЕРА ЧЕРЕЗ ИНТЕРНЕТ

На удаленном компьютере, который не входит в сетевой кластер широкополосного маршрутизатора, пользователи не могут получить доступ к камерам в сети широкополосного маршрутизатора, используя URL-адрес DDNS конкретной камеры.

- Прежде чем получить доступ к камере в сети Широкополосный маршрутизатор, необходимо настроить переадресацию диапазона портов для Широкополосный маршрутизатор.
- На удаленном компьютере запустите веб-обозреватель и введите DDNS URL-адрес камеры или IP-адрес Широкополосный маршрутизатор в адресную строку. np) http://ddns.hanwha-security.com/ID

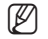

Чтобы использовать DDNS, зарегистрируйтесь на домашней странице DDNS (http://ddns.hanwha-security.com) и зарегистрируйте продукт через меню [Moй DDNS]> [Зарегистрировать продукт].

# ПОДКЛЮЧЕНИЕ К КАМЕРЕ

### Обычный порядок действий

1. Запустите веб-обозреватель.

Введите IP-адрес камеры в адресную строку. пр) • IP-адрес (IPv4) : 192.168.1.100

- → http://192.168.1.100
- появится диалоговое окно входа.

• IP-адрес (IPv6) : 2001:230:abcd: ffff:0000:0000:ffff:1111

→ http://[2001:230:abcd:ffff:0000:0000:ffff:1111] - появится диалоговое окно входа.

# Номер порта HTTP отличен от 80

1. Запустите веб-обозреватель.

Введите IP-адрес и номер порта HTTP камеры в адресную строку.

пр) IP-адрес: 192.168.1.100: номер порта HTTP(8080)

→ http://192.168.1.100:8080 - появится диалоговое окно входа.

### Использование URL-адреса

- 1. Запустите веб-обозреватель.
- Введите DDNS URL-адрес камеры в адресную строку. пр) URL-адрес: http://ddns.hanwha-security.com/ID - появится диалоговое окно входа.

Сетевое подключение выключено только в среде LAN.

### Подключение через UPnP

1. Запустите систему клиента или операционную систму в подтверждение UPnP протокола.

2. Кликните имя камеры для поиска.

В операционной системе Windows кликните на имя камеры для поиска в меню сети.

Отобразится окно входа.

| 1 4995 | Sign in Http://tit.into.into/into/into/into/into/into/into/into/ | * 0 : |
|--------|------------------------------------------------------------------|-------|
|        | Personal Sign in Cancel                                          |       |

### Соединение через службу Bonjour

1. Запустите систему клиента или операционную систему в подтверждение Bonjour протокола.

2. Кликните имя камеры для поиска.

В операционной системе Мас кликните имя камеры для поиска во вкладке Bonjour в браузере Safari.

- Отобразится окно входа.

### Просмотр DDNS-адреса

Если камера подключена непосредственно к кабельному модему на основе DHCP или к модему DSL, то IPадрес будет изменяться каждый раз при соединении с Интернет-провайдером (компанией, с которой у вас подписка).

В этом случае вам не будет сообщаться об изменении IP-адреса, выполненном DDNS.

Если вы зарегистрируете устройство с динамическим IP-адресом на сервере DDNS, то во время доступа к этому устройству вы всегда можете проверить, как изменился его IP-адрес.

Чтобы зарегистрировать устройство на сервере <**DDNS**>, посетите веб-сайт http://ddns.hanwha-security.com. Сначала зарегистрируйте камеру, а затем задайте <**Ceть**> - <**DDNS**> для <**DDNS**> в программе Web Viewer, а также укажите <**Kog продукта**>, который использовался для регистрации DDNS.

# УСТАНОВКА ПАРОЛЯ

Когда доступ к продукту выполняется первый раз, необходимо зарегистрировать пароль входа в систему.

- Для нового пароля от 8 до 9 символов, необходимо использовать не менее 3 символов из числа следующих: строчные/прописные буквы, цифры и специальные символы. Для пароля от 10 до 15 символов необходимо использовать не менее 2 типов указанных символов.
  - Допускаются следующие специальные символы : ~`!@#\$%^\*()\_-+=|{[].?/
- Для лучшей защиты пароля не рекомендуется повторять одинаковые символы либо символы, последовательно расположенные на клавиатуре.
- При утрате пароля можно нажать кнопку [RESET] для инициализации продукта. Не теряйте пароль, сохраните его в записной книжке или запомните.

# ВХОД

При каждом доступе к камере будет появляться окно входа. Укажите идентификатор пользователя и пароль для доступа к камере.

- Введите "admin" в поле ввода <User Name>. Идентификатор администратора "admin" постоянный и не подлежит изменению.
- 2. Введите пароль в поле ввода < Password >.
- Нажмите кнопку [Sign in].
   После входа в систему отобразится экран интерактивной программы просмотра.
- При доступе к камере через модуль Web viewer уделите внимание безопасности и проверьте, зашифрованы ли данные, содержащие изображение.
- Лучшее качество видео обеспечивается при размере экрана 100%. При уменьшении экрана изображение может быть обрезано по краям.

| w password                                                                                              |                                                                                                    |
|----------------------------------------------------------------------------------------------------|----------------------------------------------------------------------------------------------------|
| nfirm new password                                                                                      |                                                                                                    |
| If the paraword is 8 to 9 chars<br>character types: aphabet lefts                                       | icters long, then it must include a combination of at least 3 of the following<br>ins with uppercase or lowercase, numbers, and spacial characters. |
| <ul> <li>If the password is longer than<br/>following character types: alpli<br/>characters.</li> </ul> | 10 characters, then it must include a combination of at least 2 of the<br>sabel letters with uppercase or lowercase, numbers, and special           |
| - User name may not be used a                                                                           | is password.                                                                                                    |
| <ul> <li>The following special character</li> </ul>                                                     | es can be used ~'1(\$#\$%^*()**(\$8.7/                                                                                                    |
| You may not use more than 4                                                                             | consecutive characters. (example: 1234, abcd, etc.)                                                                                                 |
| <ul> <li>You may not use the same ch</li> </ul>                                                         | aracter 4 or more times consecutively (ovample: 88, 1111 aaaa, etc.)                                                                                |

# **НАСТРОЙКА WEB VIEWER**

- 1. Щелкните по значку [Настройка ( 🏟 )].
- 2. Откроется окно настроек.
- Можно задать по локальной сети базовую информацию о камере, а также настройки видео, аудио, локальной сети, событий, анализа и системы.
- 4. Выберите < Справка ( ⑦) > для просмотра подробного описания каждой функции.

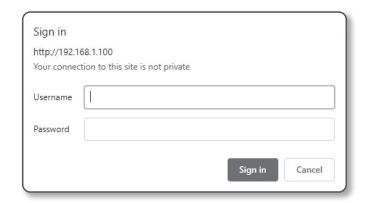

# ПОИСК И УСТРАНЕНИЕ НЕПОЛАДОК

| ПРОБЛЕМА                                                                                                    | РЕШЕНИЕ                                                                                                    |
|----------------------------------------------------------------------------------------------------|----------------------------------------------------------------------------------------------------|
| Если доступ производится через<br>подключаемый программный<br>модуль Free webviewer на Safari через<br>HTTPS, видео не отображается. | <ul> <li>При первоначальном доступе к https во всплывающем окне с предложением аутентификации выберите "Просмотр сертификата подлинности" и установите флажок "Всегда доверять при соединении по IP, назначенному программе веб-просмотра".</li> <li>Если модуль веб-просмотра по-прежнему не отображает видео после выбора "Далее" в окне сообщения внизу, намжите командную кнопку + Q, чтобы выйти из браузера Safari, вновь войдите в систему и спедуйте процедуре, приведенной выше.</li> </ul> |
| Нет доступа к камере через<br>веб-браузер.                                                                                           | <ul> <li>Проверьте на правильность сетевые настройки камеры.</li> <li>Убедитесь в правильности подключения всех сетевых кабелей.</li> <li>Убедитесь в том, что камера получает динамический IP-адрес при использовании DHCP-<br/>технологии.</li> <li>Если камера подключена к Широкополосный маршрутизатор, убедитесь в том, что переадресация<br/>портов настроена правильно.</li> </ul>                                                                                                    |
| Происходит разрыв соединения по<br>время мониторинга видео в экране<br>просмотра.                                                    | <ul> <li>При любом изменении настроек камеры или сети происходит разрыв соединения с наблюдательными<br/>терминалами.</li> <li>Проверьте все сетевые соединения.</li> </ul>                                                                                                    |
| Подключенная к сети камера не<br>обнаружена в программе Device<br>Manager.                                                           | <ul> <li>Отключите файрвол на своем ПК и заново запустите поиск камеру.</li> </ul>                                                                                                    |
| Картинки перекрываются.                                                                                                    | <ul> <li>Убедитесь в том, что две или более камеры не транслируют данные на один и тот же multicast-адрес.<br/>Картинки могут перекрываться, если один адрес используется несколькими камерами.</li> </ul>                                                                                                    |
| Нет картинки.                                                                                                    | <ul> <li>Если задан метод передачи на группу адресов, убедитесь, что в локальной сети, к которой<br/>подключена камера, есть роутер, поддерживающий технологию multicast.</li> <li>Проверка нормальной работы модуля объектива.</li> </ul>                                                                                                    |

| ПРОБЛЕМА                                                                                                    | РЕШЕНИЕ                                                                                                    |
|----------------------------------------------------------------------------------------------------|----------------------------------------------------------------------------------------------------|
| Голос не записывается, даже если<br>заданы настройки входа аудио.                                                                                                    | • Необходимо установить флажок <Аудио вход> в меню <basic> - &lt;Профиль видео&gt;.</basic>                                                                                                    |
| <Детектор движения> в меню<br><Аналитика> установлено в<br><Активировать>, но уведомления по<br>электронной почте не приходят, даже<br>когда произошло событие аналитики. | <ul> <li>Проверьте настройки в следующей последовательности:</li> <li>А. Проверьте настройки параметра &lt;Дата и время&gt;.</li> <li>В. Для параметра &lt;Детектор движения&gt; необходимо задать значение &lt;Активировать&gt;.</li> <li>С. Проверьте, выбран ли в меню &lt;Настройка событий&gt; параметр &lt;Настройка событий&gt;.</li> </ul> |
| Сигнал тревоги не выводится на<br>соответствующий порт даже при<br>регистрации события анализа<br>интеллектуального видео.                                                | • Проверьте настройки для выходных портов сигналов.                                                                                                    |
| Не удается записать данные на карту<br>Micro SD.                                                                                                    | <ul> <li>Проверьте, исправна ли карта памяти.</li> <li>Замена карты Micro SD должна производиться, когда питание устройства отключено.</li> </ul>                                                                                                    |
| Карта Micro SD установлена, однако<br>камера работает неправильно.                                                                                                    | <ul> <li>Проверьте, в правильном ли направлении вставлена карта Micro SD. Возможность использования в камере карт Micro SD, отформатированных на других устройствах, не гарантируется.</li> <li>Снова отформатируйте карту Micro SD в меню &lt;Настройка&gt; → &lt;Событие&gt; → &lt;Накопитель&gt;.</li> </ul>                                    |

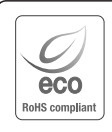

Компания Hanwha Vision заботится об окружающей среде и прилагает усилия для ее сохранения на всех этапах производства и предоставляет потребителям экологически безопасную продукцию.

Знак Есо демонстрирует цель компании Hanwha Vision по созданию экологически безопасной продукции и указывает на соответствие изделия директиве EC RoHS.

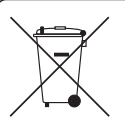

X

### Правильная утилизация данного устройства (Утилизация электрического и электронного оборудования)

(Действует во всех странах Европейского Союза и других странах Европы, принявших систему разделения отходов)

Подобная маркировка на изделии, принадлежностях или в руководстве к нему предупреждает, что по истечении срока службы изделие или электронные принадлежности для него (например, зарядное устройство, наушники, кабель USB) не следует выбрасывать вместе с другим бытовым мусором. Чтобы избежать вредного воздействия на окрумающую среду или на здоровье человека от неконтролируемой утилизации отходов, следует отделять маркированные подобным образом изделия от другого мусора для соответствующей переработки и повторного использования в качестве сырья. За подробной информацией о месте и способе экологически безопасной утилизации бытовым потребителям следует обращаться к продавцу данного изделия или в органы местного самоуправления.

Промышленным потребителям необходимо обратиться к поставщику, чтобы уточнить сроки и условия договора куплипродажи. Подобные изделия и электронные принадлежности не следует утилизировать вместе с другими производственными отходами.

### Правила утилизации батарей данного изделия

(Действительны в Европейском Союзе и иных европейских странах с системами раздельной утилизации.)

Данная маркировка на батарее или упаковке указывает на запрет утилизации изделия с иными бытовыми отходами по окончании срока службы. При наличии маркировки, химические символы Hg, Cd или Pb указывают на содержание в батарее ртути, кадмия или свинца выше контрольных уровней, Указанных в директиве EC 2006/66. При неправильной утилизации батарей, данные вещества могут нанести вред здоровью человека или окружающей среде. Для защиты природных ресурсов и поддержки повторного использования материалов рекомендуется хранить батареи отдельно от других типов отходов и утилизировать их через местную систему бесплатного возврата батарей.

Замена аккумуляторов, встроенных в данное изделие, пользователем не предусмотрена. Информация по замене аккумуляторов может быть получена у обслуживающей компании.

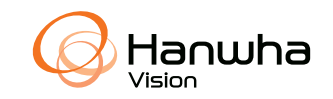

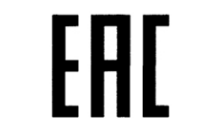

Подлежит использованию по назначению в нормальных условиях Срок службы : 7 лет.